extraNat le tuto

Inscription à une épreuve eau libre (individuelle)

Par Romain Lethumier

Mise à jour : 07 / 2020

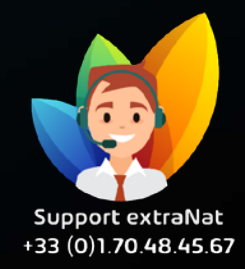

www.extranat.fr

### Rendez-vous sur le site : https://www.ffneaulibre.fr/

Si vous avez déjà un compte, allez directement à la page 9

#### Lors de votre première visite sur le site :

Pour vous inscrire sur le site il vous suffit de vous rendre sur la compétition souhaitée, dans l'onglet « EVENEMENT / INSCRIPTION »

#### EVÉNEMENT / INSCRIPTION

Championnats Nouvelle Caledonie individuel à NOUMÉA (98) du 04 avril 2020 au 05 avril 2020

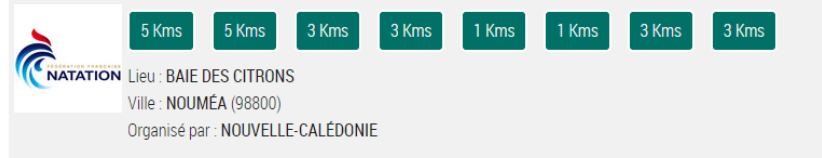

#### JE M'INSCRIS À CETTE ÉPREUVE

| Première inscription                                    |                                                                         |                                                                    |                                                                                  |                                                                     |  |
|---------------------------------------------------------|-------------------------------------------------------------------------|--------------------------------------------------------------------|----------------------------------------------------------------------------------|---------------------------------------------------------------------|--|
| Email                                                   |                                                                         |                                                                    |                                                                                  |                                                                     |  |
| Mot de passe                                            |                                                                         |                                                                    |                                                                                  |                                                                     |  |
| Confirmation                                            |                                                                         |                                                                    |                                                                                  |                                                                     |  |
| Licence                                                 |                                                                         |                                                                    |                                                                                  |                                                                     |  |
| Etes-vous licencié ?                                    | Sélectionnez                                                            | ~                                                                  |                                                                                  |                                                                     |  |
| Autorisation parentale<br>Choisissez votre fichie       | (si concerné)<br>r                                                      |                                                                    |                                                                                  |                                                                     |  |
| Certificat médical                                      |                                                                         |                                                                    |                                                                                  |                                                                     |  |
| Choisissez votre fichie                                 | R. S. S.                                                                |                                                                    |                                                                                  |                                                                     |  |
| IMPORTANT : l'inscription<br>Si vous souhaitez inscrire | à cette course vous créera un con<br>une autre ou plusieurs personnes r | npte personnel sur Eau Libre a<br>avec vous, vous pourrez le faire | fin de pouvoir gérer votre inscrip<br>e en cliquant sur <u>"Ajouter un parti</u> | ion et vos infos personnelles.<br><u>spant</u> " avant le paiement. |  |
|                                                         |                                                                         | ÉTAPE SUIVANTE »                                                   |                                                                                  |                                                                     |  |

Après avoir trouvé la compétition souhaitée, cliquez sur le bouton pour avoir accès à la fiche descriptive.

Vous trouverez ensuite le détail des courses, des prix, des dates... Pour continuer votre inscription, cliquez sur l'épreuve souhaitée.

C'est à ce moment que votre compte utilisateur sera créé. En fonction de votre réponse à cette question, un menu différent apparaîtra :

Vous choisissez être :

|          | Licence            |                   |              |                                       |   |
|----------|--------------------|-------------------|--------------|---------------------------------------|---|
|          | Etes-vous licencié | ?                 | Sélectionnez |                                       | , |
|          |                    |                   |              |                                       |   |
|          |                    |                   |              |                                       |   |
|          |                    |                   |              |                                       |   |
| Licenc   | <u>e</u>           |                   |              |                                       |   |
| Etes-voi | us licencié ?      | FFN               |              | Sm                                    |   |
| Licenco  | e                  |                   |              |                                       |   |
| Etes-vou | s licencié ?       | FINA              |              | Rm                                    |   |
|          |                    |                   |              | e e e e e e e e e e e e e e e e e e e |   |
| licence  | <u>e</u>           | 1                 |              |                                       |   |
| Etes-vou | is licencié ?      | FFESSM            |              | Ster                                  |   |
| licence  | <u>e</u>           |                   |              |                                       |   |
| Etes-vou | is licencié ?      | FFTRI             |              | - Stra                                |   |
| Licenc   | е                  |                   |              |                                       |   |
| Etes-vou | <br>Is licencié ?  | FFHANDI           |              | (Am                                   |   |
|          |                    |                   |              | 3                                     |   |
| Licenc   | <u>e</u>           | [                 |              |                                       |   |
| Etes-vou | is licencié ?      | Non (pas de licen | ce)          | Sm                                    |   |
|          |                    |                   |              |                                       |   |

## Licencié FFN

Si vous choisissez l'option FFN, il vous faudra renseigner votre IUF. Vous pouvez le retrouver en vous adressant directement à votre club ou en consultant votre fiche licence qui a du vous être envoyée par mail lors de la souscription de celle-ci.

| Nom                              |                      |
|----------------------------------|----------------------|
| Prénom                           |                      |
| Date de naissance                | Format : dd/mm/yyyyy |
| Identifiant Unique Fédéral (IUF) |                      |
| Club                             |                      |
|                                  |                      |

Les informations personnelles sont très importantes, elles permettront de faire le lien avec votre profil déjà existant sur les serveurs de la FFN.

| Informations personnelles |                       |
|---------------------------|-----------------------|
| Nom                       |                       |
| Prénom                    |                       |
| Sexe                      | × Homme × Femme       |
| Date de naissance         | jour 🗸 mois 🗸 année 🗸 |
| Votre adresse             |                       |
| Pays                      | FRANCE                |
| Adresse                   |                       |
| Code postal               |                       |
| Ville                     | Entrez un code postal |
| Tél. fixe                 |                       |
| Tél. mobile               |                       |

# Licencié FINA / FFHANDI

Si vous choisissez l'option FINA ou FFHANDI, vous allez devoir renseigner un certain nombre d'informations afin de vous créer un compte.

| Informations personnelles |                         |
|---------------------------|-------------------------|
| Nom                       |                         |
| Prénom                    |                         |
| Sexe                      | × Homme × Femme         |
| Date de naissance         | jour 🗸 mois 🗸 année 🗸   |
| Nationalité               | FRANCE                  |
| Votre adresse             |                         |
| Pays                      | FRANCE                  |
| Adresse                   |                         |
| Code postal               |                         |
| Ville                     | Entrez un code postal 🗸 |
| Tél. fixe                 |                         |
| Tél. mobile               |                         |

## Licencié FFESSM / FFTRI

Si vous choisissez l'option FFESSM ou FFTRI, vous allez devoir renseigner un certain nombre d'informations afin de vous créer un compte. Vous devrez par la suite fournir votre attestation de licence.

Être licencié FFESSM ou FFTRI peut vous apporter certaines réductions sur le prix des inscriptions.

De plus, vous allez devoir souscrire à une licence ELP (eau libre promotionnelle). Elle est au prix de 10.00€ et vous permet d'être licencié(e) au sein de la FFN. Elle est valable un an (de date à date) et vous permet de participer aux compétitions d'eau libre hormis les championnats de France.

Lors de la souscription vous serez automatiquement placé(e) sous le nom de club : **France Natation**, si vous souhaitez nager sous un autre libellé, pour votre club de triathlon par exemple, vous pourrez en faire la demande auprès du gestionnaire de la compétition, le jour de la participation aux épreuves.

| Votre licence                 |                         |
|-------------------------------|-------------------------|
| Choisissez votre fichier      |                         |
| Autorisation parentale (si co | oncerné)                |
| Choisissez votre fichier      |                         |
| Certificat médical            |                         |
| Choisissez votre fichier      |                         |
| Informations personnelles     |                         |
| Nom                           |                         |
| Prénom                        |                         |
| Sexe                          | × Homme × Femme         |
| Date de naissance             | jour v mois v année v   |
| Nationalité                   | FRANCE                  |
| Votre adresse                 |                         |
| Pays                          | FRANCE                  |
| Adresse                       |                         |
| Code postal                   |                         |
| Ville                         | Entrez un code postal 🗸 |
| Tél. fixe                     |                         |
| Tél. mobile                   |                         |

## Non licencié

Vous allez devoir souscrire à une licence ELP (eau libre promotionnelle). Elle est au prix de 10.00€ et vous permet d'être licencié(e) au sein de la FFN. Elle est valable un an (de date à date) et vous permet de participer aux compétitions d'eau libre hormis les championnats de France.

Lors de la souscription vous serez automatiquement placé(e) sous le nom de club : **France Natation**, si vous souhaitez nager sous un autre libellé, vous pourrez en faire la demande auprès du gestionnaire de la compétition, le jour de la participation aux épreuves.

#### Informations personnelles Nom Prénom Sexe Homme Femme anné∈ ∽ Date de naissance jour $\sim$ mois Nationalité FRANCE $\sim$ Votre adresse Pays FRANCE Adresse Code postal Entrez un code postal Ville Tél. fixe Tél. mobile

Si vous êtes déjà inscrit, connectez-vous directement sur le site. Vous y retrouverez toutes vos informations personnelles ainsi que vos futures compétitions :

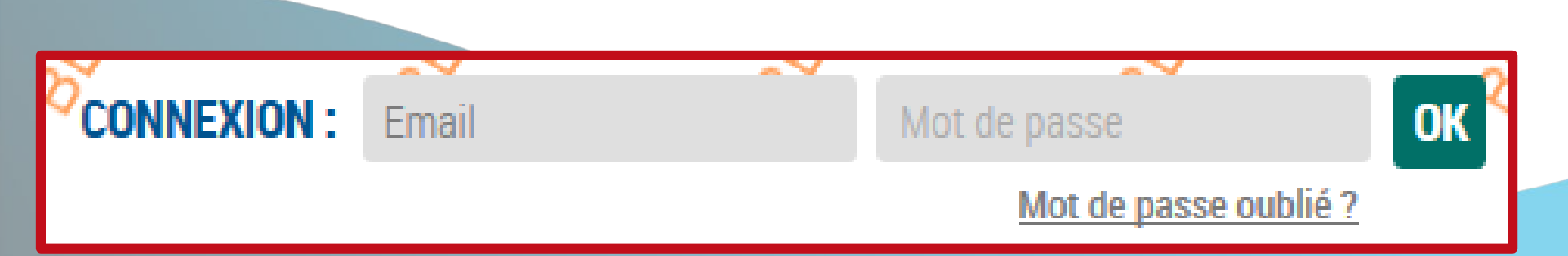

Après avoir choisi la compétition souhaitée, vous arriverez sur la page de paiement. À ce moment vous pouvez rajouter un participant si vous le souhaitez.

Vous pouvez décider de payer immédiatement afin de valider votre inscription, ou de revenir sur votre compte plus tard, et de retrouver vos engagements en attente.

| 30,00 €     |
|-------------|
| 0,00 €      |
| 30,00 € TTC |
|             |

Montant à régler afin de valider votre inscription : 30,00 € TTC Veuillez choisir ci-dessous une carte de paiement

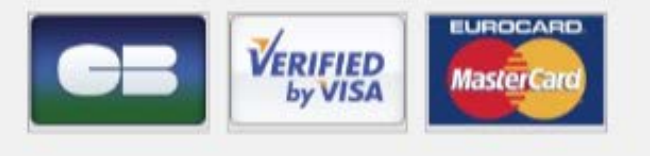

# Bon à savoir :

- Si vous souhaitez vous inscrire à une compétition qui se trouve au-delà de la date d'expiration de votre licence actuelle, vous pouvez, lors de votre inscription souscrire à une nouvelle licence ELP, valable un an.
- Exemple :
  - Nous sommes le 15 juillet 2020, ma licence actuelle s'expire le 20 juillet 2020.
  - Je souhaite pourtant m'inscrire à une compétition ayant lieu le 25 juillet 2020.
  - Je vais donc devoir préciser que je ne suis **pas licencié FFN.** Dès lors, je vais devoir souscrire à une licence ELP (eau libre promotionnelle), d'un coût de 10.00€, valable un an.
  - Je pourrai donc par la suite m'inscrire aux autres compétitions durant un an (la date de validité de la licence).
- De plus la nouvelle licence sera placée sous le nom de « France Natation », vous ne nagerez donc pas sous le label de votre club, hormis si vous faites une demande au gestionnaire de la compétition de vous attribuer un autre libellé le jour de la participation aux épreuves.

Une fois l'inscription payée, vous pouvez retrouver vos engagements dans l'espace « mon compte » puis « mes inscriptions »

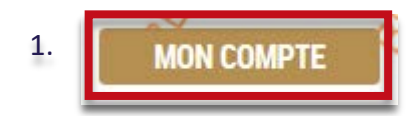

#### Espace "Participant"

MES INFOS PERSONNELLES

MES INSCRIPTIONS

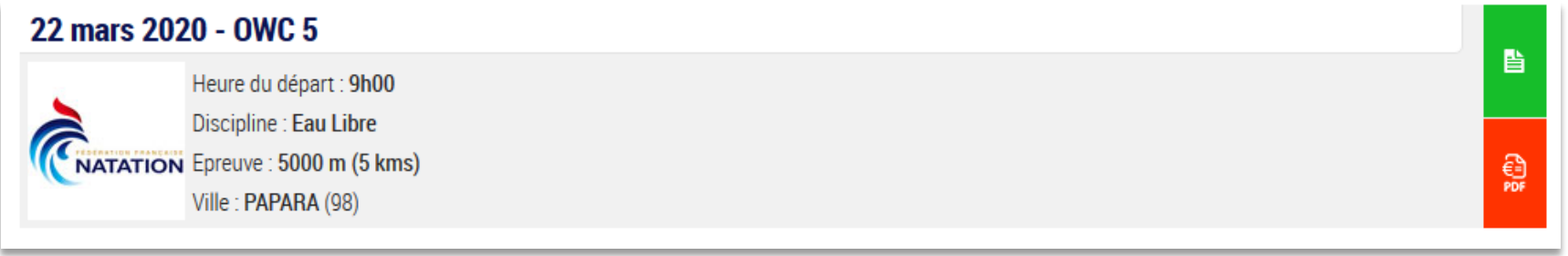

2.

3.

Pour toutes demandes, merci de vous adresser, dans un premier temps auprès de votre ligue ou comité départemental qui vous redirigera si nécessaire auprès des services fédéraux.

En cas d'urgence ou si vous constatez une anomalie sur le site internet d'extraNat ou l'application extraNat Pocket, adressez-vous directement à cette adresse mail :

- support.extranat@ffnatation.fr

Pour toutes autres demandes particulières impliquant une communication directe avec la Fédération, renseignez-vous sur l'annuaire suivant afin d'identifier le service qui sera le mieux adapté pour répondre à votre question :

- https://ffn.extranat.fr/webffn/contacts.php

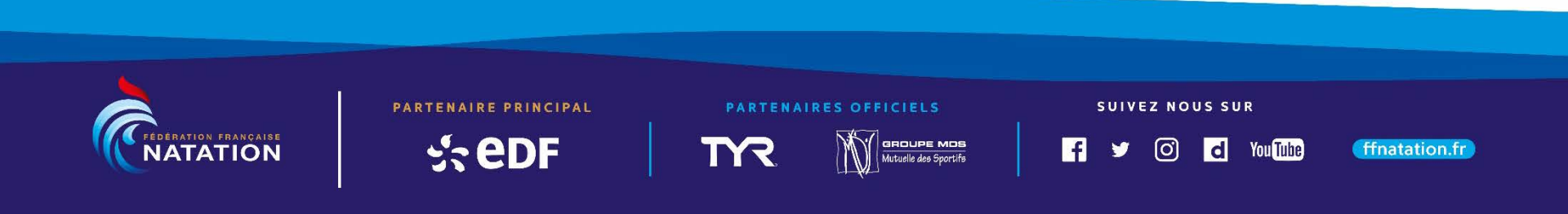